# blue 🗑 of california

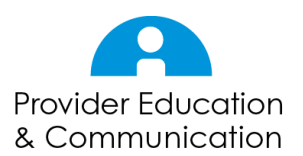

# Submitting a Medical Prior Authorization – updated June 2019.

Below are the steps (plus helpful information) for submitting a service request (prior auth) in AuthAccel.

# Guidelines for working in AuthAccel

- Authorization requests must be completed in one session work will not be saved if the system is exited prior to submitting the request.
- AuthAccel times out after 30 minutes of inactivity and will not save unsubmitted entries.
- Google Chrome is the preferred browser for AuthAccel. (Other browsers will work but Chrome provides more consistent performance.)
- If Chrome has "autofill forms" functionality turned on, you may see previous entries present as drop-down options in some fields. You can turn "autofill forms" off or on by going to Settings > Advanced > Passwords and forms > Autofill settings.
- Use AuthAccel navigation when working in the system.
- Mandatory fields in AuthAccel are indicated with an asterisk (\*) and must be completed to submit a request.
- Drop-down lists include search-as-you-type functionality. Click in the drop-down text box and begin typing to display a list of options that best match the entry.
- For convenience, a link is provided from AuthAccel to Blue Shield's Clinical Policies and Guidelines.

# Determine if an Authorization is Required and Identify Needed Documentation

- 1. Log in to Provider Connection.
- 2. Click the **Medical Authorization** link located under the blue Authorizations box on the home page.
  - The page is also accessible from the Authorizations section.
- 3. Scroll to Step 1: Check if authorization is required.
- 4. Click the **\*radio button** next to the appropriate line of business: either Commercial or Federal Employee Plan (FEP).
- 5. Enter a **\*CPT or HCPCS code** in the field provided.
- 6. Enter at least one **\*diagnosis code** and click **Check**.

# blue 🦁 of california

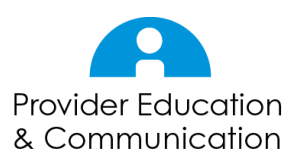

Service Request (Prior Auth) continued...

- 7. Results will display directly below the Check button.
- 8. If authorization is required from Blue Shield, a paragraph will display that provides information about required medical documentation. Click the **here** link to access these documents.
- 9. One or more Required Medical Documentation links will display.
- 10. Click each link and scroll to the *Patient Clinical Information* section for an itemized list of documentation that must be submitted with the authorization.
  - The form can be printed. It does not need to be attached to the authorization if you are submitting via AuthAccel.

### Access AuthAccel

- 11.Scroll to Step 2: Request medical authorization.
- 12.Select the Tax ID Number from the drop-down list under which you will submit or view authorizations.
- 13. Click **Go**.
- 14. AuthAccel opens in a new window.
  - When submitting or viewing additional authorizations under a different Tax ID Number, close AuthAccel, come back to this page, and select the new Tax ID.

# Define Request

- 15. Enter the member's First Name, Last Name, Date of Birth (mm-dd-yyyy) and Member ID with or without the alpha prefix.
- 16. Click Search. The Member Search Results window displays.
  - If the Member Search Results window displays "Member not eligible," check that all entries are correct.
    - If the member name is spelled incorrectly, a number is entered incorrectly, or the date of birth (DOB) is entered in the wrong format, the system will not be able to locate the member.
    - If the DOB is **not** entered in the mm-dd-yyyy format, it will default to today's date.
  - More than one listing for the same member may display if that member has experienced periods of ineligibility with Blue Shield. Review the "Status" column and select the "Eligible" option. It should be at the top of the table.

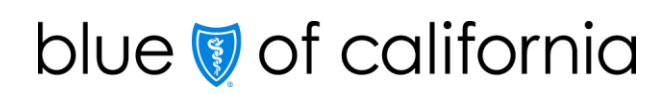

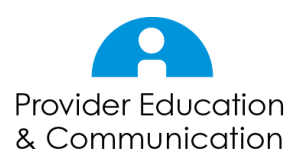

- To print a PDF of the Member Search Results window, click the **Print** button located in the lower right corner.
- 17. Click **Select** in the left column to select the member.
  - To view the member's eligibility history, click the green **Member Eligible** button at the top of the screen. To close the *Patient Eligibility History* window, click **Cancel** or the **X** in the upper right corner.
- 18. Select Authorization Urgency. "Standard" is the default.
  - When "Expedited" is selected, an Expedited Review attestation presents. If after reviewing this attestation, "Expedited" is not the appropriate selection, click the **Standard** radio button.
- 19.Select the correct provider from the **\*Requesting Provider** drop-down list. The list contains the Provider ID Number (PIN), the provider and/or facility name (if applicable), and address.
  - Remember, drop-down lists include search-as-you-type functionality. If multiple Provider ID Numbers (PINs) present, click in the drop-down list and type the desired PIN to narrow the options.
  - Multiple listings of the same provider can present if they practice at several locations. Select the listing that matches the address for which you are submitting the authorization.
- 20. The **Specialty** and **Provider Status** fields are populated based on the requesting provider selected from the **\*Requesting Provider** drop-down list and cannot be edited.
- 21. The following demographic fields are populated based on the requesting provider selected from the **\*Requesting Provider** drop-down list:
  - \*First and \*Last Name
  - \*Address1, Address2, \*City, \*State and \*Zip
  - \*Phone Number and \*Fax Number
- 22. Review the demographic information for completeness and accuracy. <u>Make</u> <u>corrections or additions if necessary</u>.
  - Note, the authorization will not submit unless the mandatory demographic fields (\*) are populated.
- 23. Select the **Yes** or **No** radio button for **Requesting Provider Same as Servicing Provider**. "No" is the default.
  - Note, if the requesting provider is different from the servicing provider, information about the servicing provider must be entered in the Servicing and Facility Providers section for the authorization to submit.

# blue 🗑 of california

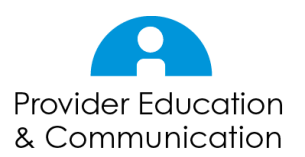

Service Request (Prior Auth) continued...

- 24. Select Service Request (Prior Auth) from the Request Type drop-down list.
- 25. Select a service location from the **\*Place of Service** drop-down list. "Office" is the default.
- 26. If the member has a Cal-MediConnect or PPO/POS (point of service) plan, the Claims Payment Type field will present. Use the drop-down list to indicate which plan will be primary.
  - If no selection is made, members with a Cal-MediConnect plan will default to Medicare for claims payment, and members with a PPO/POS plan will default to HMO.

# Add Servicing and/or Facility Provider

27. If **No** is selected in the **Requesting Provider Same as Service Provider** field, information about the servicing provider must be entered in the Servicing and Facility Provider Information section. This section is also where to add information about a facility.

#### TO ADD A SERVICING PROVIDER:

Blue Shield of California

- 28. Click the Add Servicing/Facility Provider button.
- 29. The Search for Servicing Provider or Facility window displays.
- 30. Enter the servicing provider's **NPI** in the appropriate field.
- 31. Click the **Par Yes** or **No** buttons to indicate if the servicing provider is in the Blue Shield network. "Yes" is the default.
- 32. Select "Servicing Provider" from the **\*Type** drop-down list.
- 33. Click **Search**. The search results display.
  - The most effective way to search for a servicing provider is by NPI. If you do not have the NPI number, search by entering the provider's **State** and partial or full First Name and Last Name.
  - Click the Show Additional Search Fields button to refine your search by adding criteria such as city, zip code, or provider specialty. To collapse additional field options, click the Hide Additional Search Fields button.
  - Click the Clear button to remove search criteria from primary and additional search fields.
- 34. Click **Select** in the left column to select the correct servicing provider.
- 35. The Servicing/Facility Provider Fax Number window presents. Enter the servicing provider's **\*Fax Number** in the field and click **Save**.

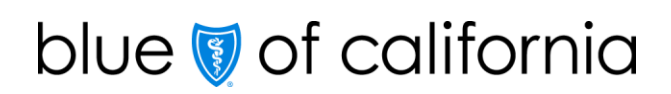

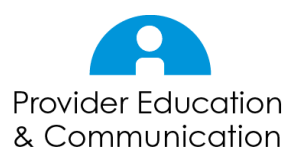

36. The servicing provider information displays in the Servicing and Facility Provider Information section.

#### TO ADD A FACILITY:

- 37. Click the Add Servicing/Facility Provider button.
- 38. The Search for Servicing Provider or Facility window displays.
- 39. Enter the facility's **NPI** in the appropriate field.
- 40. Enter the **State** (e.g., CA).
- 41. Click the Par Yes or No buttons to indicate the type of provider. "Yes" is the default.
- 42. Select "Facility" from the **\*Type** drop-down list.
- 43. Click **Search**. The search results display.
  - The most effective way to search for a facility is by NPI. If you do not have the NPI number, search by entering the **Organization** name in the appropriate fields.
    - When searching for a facility, it is better to enter an organization name that is more inclusive (e.g., St Maximus vs. St Maximus Medical Center).
      Being too precise can result in a "No providers found" message.
  - Click the **Show Additional Search Fields** button to refine your search by adding criteria such as city, zip code, or provider specialty. To collapse additional field options, click the **Hide Additional Search Fields** button.
  - Click the **Clear** button to remove search criteria from primary and additional search fields.
- 44. Click **Select** in the left column to select the correct facility.
- 45. The Servicing/Facility Provider Fax Number window presents. Enter the facility's **\*Fax Number** in the field and click **Save**.
- 46. The servicing provider information displays in the Servicing and Facility Provider Information section.

(7/15)

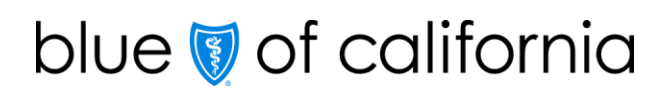

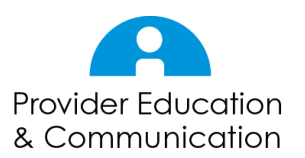

#### TO ADD AN UNKNOWN PROVIDER:

- 47. If the search results do not return the desired servicing provider and/or facility, close the search window and click the **Add Unknown Provider** button. The Enter Servicing Provider or Facility Information window displays.
  - Complete the fields with what you know. Note, \*Fax is a required field.
  - Select the **\*Type** from the drop-down list.
  - Click **Save**. The information displays in the Servicing and Facility Provider Information section.
- 48. To remove a servicing provider or facility that you have entered, click the **Remove** button in the *Action* column.

#### \*Add Diagnosis

- 49. Under the \*Diagnosis section, click the Add Primary Diagnosis button.
- 50. The ICD Search window displays. Searches can be conducted by entering full or partial ICD codes (first three digits) or by principle diagnosis description.
  - Note, more complete search criteria will return more targeted results because searches are inclusive. For example, typing in "R10" will return all ICD-10 codes that include the "R10" sequence. Similarly, "abdominal" will return a list of all diagnoses that include that term anywhere in the description.
- 51. Click **Search**. The search results display.
- 52. Click **Select** in the left column to select the appropriate diagnosis from the options provided.
- 53. Note, the diagnosis information displays in the \*Diagnosis section. If necessary, click the **Add Diagnosis** button and follow the same process to add additional diagnoses.
  - <u>Do not</u> use the Add Primary Diagnosis button to add additional diagnoses as it will overwrite your initial entry.
- 54. To remove a diagnosis that you have entered, click the **Remove** button in the Action column.

#### \*Add Procedure

- 55. Under the \*Procedure section, click the Add Procedure button.
- 56. The CPT/HCPCS Search window displays. Enter a complete or partial CPT/HCPCS code or procedure description. Remember, more complete search criteria will return more targeted results because searches are inclusive.

Blue Shield of California is an independent member of the Blue Shield Association A48462-LH (7/15)

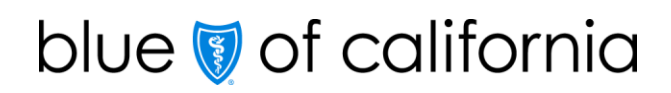

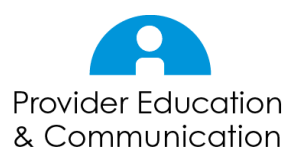

- 57. Click **Search**. The search results display.
- 58. Click **Select** in the left column to select the appropriate procedure from the options provided.
- 59. The CPT/HCPCS Information window displays. Populate as many fields as possible with what is known about the procedure. Here is an example:

| CPT/HCPCS Information window              |                                                                                                    |                                  |  |  |
|-------------------------------------------|----------------------------------------------------------------------------------------------------|----------------------------------|--|--|
| Fields                                    | Description / Instructions                                                                                                    | Example                          |  |  |
| CPT/HCPCS Code                            | Not editable                                                                                                    | 91110                            |  |  |
| Procedure<br>Description                  | Not editable                                                                                                    | GI TRACT<br>CAPSULE<br>ENDOSCOPY |  |  |
| Short Description                         | A short description is necessary if using<br>unlisted or miscellaneous (generic) codes.<br>Leave blank if not applicable.                                                                                                    |                                  |  |  |
| *Quantity                                 | This is a mandatory field. Enter the amount or number that best matches the request.                                                                                                    | 1                                |  |  |
| *Units                                    | This is a mandatory field. Select the<br>description that best aligns with the quantity.<br>"Procedure" or "Visits" are typically the most<br>appropriate selections for service requests.                                                                                                    | Procedure                        |  |  |
| Frequency                                 | Select the number of occurrences that best<br>aligns with the unit selection. There are<br>multiple frequency options. Click in the drop-<br>down text box and begin typing. The system<br>will display options based on the first letters or<br>numbers of your entry.                                                                                                    | One (1) Time Only                |  |  |
| Requested Total<br>Duration of<br>Therapy | Select the therapy duration that best aligns<br>with the Quantity, Units and Frequency.<br>Select <b>Other</b> from the <b>Requested Total</b><br><b>Duration of Therapy</b> drop-down list if the<br>preferred duration is not a menu option. A<br>field will present where a short description of<br>the desired duration can be entered.<br>Leave blank if not applicable. | One time                         |  |  |
| Start and End<br>Dates                    | The start date defaults to today's date, and<br>the end date defaults to three months after<br>today. Use the defaults or enter the dates                                                                                                    | 09-30-2016<br>10-01-2016         |  |  |

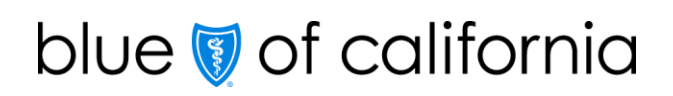

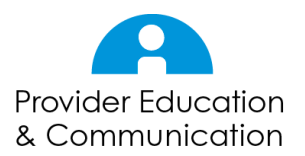

| CPT/HCPCS Information window    |                                                                                                    |         |  |  |
|---------------------------------|----------------------------------------------------------------------------------------------------|---------|--|--|
| Fields                          | Description / Instructions                                                                                                    | Example |  |  |
|                                 | that best align with the requested total duration selection.                                                                                                    |         |  |  |
| Modifier 1 and 2<br>Description | Modifiers are included when there is a need<br>to specify specific areas on the body like<br>right or left leg. To access a <i>Modifier Search</i><br>window, click the <b>magnifying glass</b> .<br>Leave blank if not applicable. |         |  |  |

#### 60. Click **Submit**.

- 61.Note, the procedure information displays in the \**Procedure* section. Repeat the process to add additional procedures.
- 62. To remove a procedure that you have entered, click the **Remove** button in the Action column.

#### Add Known Allergies (This is not a mandatory section.)

63. To add allergy information, click the **Add Allergies** button.

- Typically, allergy information is added when it influences the procedure and/or diagnosis in some way. Note that if other providers with logins connected to the same Tax ID Number have entered allergy information about this specific member, it is populated in the *Known Allergies* section.
- 64. The Allergies window displays. Populate as many fields as possible with what is known about the member's allergies. Here is an example:

| Allergies window |                                                                                                    |             |  |  |
|------------------|----------------------------------------------------------------------------------------------------|-------------|--|--|
| Fields           | Description / Instructions                                                                                                    | Example     |  |  |
| *Allergy Type    | This is a mandatory field.                                                                                                    | Medication  |  |  |
| NDC              | Click the magnifying glass. Enter a full<br>or partial NDC or medication name<br>and click <b>Search</b> . Click <b>Select</b> in the<br>left column to select the appropriate<br>drug from the options provided and<br>populate the field. | 68016034314 |  |  |

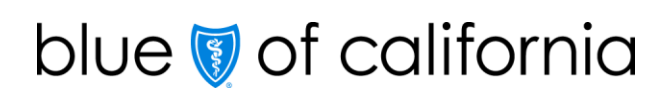

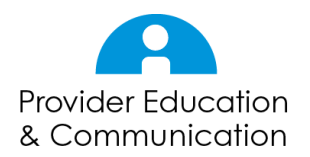

| Allergies window          |                                                                                                   |                          |  |  |
|---------------------------|---------------------------------------------------------------------------------------------------|--------------------------|--|--|
| Fields                    | Description / Instructions                                                                        | Example                  |  |  |
| Medication                | Field is automatically populated by NDC.                                                          | Ibuprofen                |  |  |
| Date Reported             | Enter date of allergy onset or when allergy was first reported, if available.                     | 09-02-2001               |  |  |
| Specific Type             | Enter more precise information about the allergy, if available.                                   | NSAID                    |  |  |
| *Allergy Status           | Mandatory field with drop-down list options of "current" or "past."                               | Current                  |  |  |
| Reaction /<br>Observation | Enter details about the patient's allergy reaction, if available.                                 | Rash, dizziness, nausea, |  |  |
| Severity: Low to<br>High  | Slide the toggle back and forth to select a number that best reflects allergy severity, if known. | 7                        |  |  |
| Intervention              | Enter details about the prescribed intervention, if available.                                    | Avoid NSAIDs             |  |  |
| Notes                     | Enter additional notes, if appropriate.                                                           |                          |  |  |

65. Click Save. Note, the allergy information displays in the Known Allergies section.

• To close this window without saving, click **Cancel** or the **X** in the upper right corner.

#### Submit

66. Click **Submit** at the bottom of the screen to submit the request.

• The system displays an alert if any required information is missing. If necessary, enter missing information and click **Submit** again.

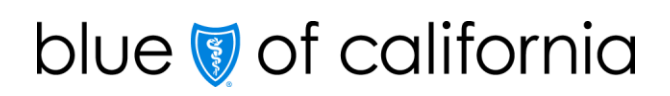

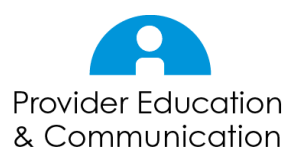

#### Add Documentation

- 67. The system will provide the option to add supporting documentation. To add documentation, click **Add Documents**. The Upload Additional Document window displays.
  - There is no limit to the number of documents that can be attached and uploaded to an authorization request. Additionally, there is no file size limit; larger files will take longer to upload.
  - While PDF is the preferred file type, the following are accepted: DOCX, XLSX and image formats in both color and black/white (JPEG, JPG, GIF, PNG).
- 68. Click Choose File to access documents on your computer.
- 69. Click on a file to select it, then click **Open** and **Upload Document**.
- 70. To add additional documents, click **Add Documents** again and repeat until all documents have been added.
- 71. Click **Submit**. The documents are now attached to the authorization request and are available to Blue Shield for review.

#### Authorization Status

72. The Request Medical Prior Authorizations window displays.

- Authorization Status, Reason, and Procedure Status will be populated.
- **Reference Number** the unique searchable authorization number given to each request will be populated.
- 73. Authorization entry is now complete. Click the **Create Auth for same member** or **Create Auth for different member** to submit another medical (i.e., inpatient, service request, or medication) authorization. Click the **X** in the upper right corner to close and exit the system.